# How to Open a Consumption Sites record

- Via Menu panel:
  - 1. On the Menu panel, click the Consumption Sites menu. This will open the Search Consumption Sites screen.

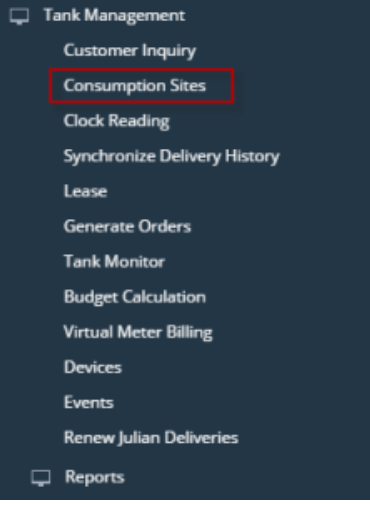

2. Search for the consumption site record, select it, and then click the Open toolbar button.

| Con                                                   | sumption Sites Ope | en Call Entries   Work 0 | Drder       |            |                    |            |                   |            |               |  |  |  |
|-------------------------------------------------------|--------------------|--------------------------|-------------|------------|--------------------|------------|-------------------|------------|---------------|--|--|--|
| B Layout Q Filter Records (F3) 1 records (1 selected) |                    |                          |             |            |                    |            |                   |            |               |  |  |  |
| -                                                     | Customer No        | Customer Name            | Description | Phone      | Address            | City       | Location          | Billing By | Serial Number |  |  |  |
| 2                                                     | 0001005079         | Customer B               | Tank B      | 2000000000 | 111 Princeton Road | Fort Wayne | 0001 - Fort Wayne | Tank       |               |  |  |  |

### 3. Consumption Site Record will display.

| ustomer: | Customer B     |             | Custor        | ner No:   | 0001005079       |             | Current:        |                            |                   | 0.00 Emai      | l:      | CustomerB@ire       | ely.com       |    |
|----------|----------------|-------------|---------------|-----------|------------------|-------------|-----------------|----------------------------|-------------------|----------------|---------|---------------------|---------------|----|
| idress:  | 654 Downtow    | vn Street   | Terms         |           | Net 15           |             | Total Past      | Due:                       |                   | 0.00 Cred      | it Note |                     |               |    |
|          | T OTC Wayne, I | 14 40000    | Regula        | r Credit: |                  |             | 0.00 Budget Am  | it Due:                    |                   | 0.00           |         |                     |               |    |
| ione:    |                |             | Credit        | Limit:    |                  |             | 0.00 Prepaid Ba | lance:                     |                   | 0.00           |         |                     |               |    |
| howing 1 | I Consumption  | n Site —    | Site Detail   | Device    | es Associated S  | ites Applia | nces Call Entry | Delivery                   | History Event His | tory Work Ord  | lers    | Attachment (0)      | wudit Log (1) |    |
| Q        | Filter Records | (F3)        | Location Infe | ormatio   | n                |             |                 |                            | Site Information  | ı              |         |                     |               |    |
| idress   |                | Description | Site No:      | 0001      | Billing By: Tank |             | ~               | <ul> <li>Active</li> </ul> | Location:         | 0001 - Fort Wa | yı ~    | Total Capacity:     |               |    |
| 54 Downt | own Street     | Tank B      | Description:  | Tank B    |                  |             |                 |                            | Clock             | 001            | ~       | Total Reserve:      |               |    |
|          |                |             | Address: 📎    | 654 Dov   | vntown Street    |             |                 |                            | Account Status:   | A              | ~       | Delivery Terms:     | Net 15        |    |
|          |                |             | 6             |           |                  |             |                 |                            | Price Level:      | Reseller       | ~       | Price Adjustment:   |               |    |
|          |                |             | Zip/Postal Co | de: 468   | 308 ×            | City:       | Fort Wayne      |                            | Sales Tax:        |                |         | Recurring PO No:    |               |    |
|          |                |             | State/Provinc | e: IN     |                  | Country:    | United States   | ~                          | Tax Group:        | IN SST         | ~       | Print AR Balance:   | Energy        | Tr |
|          |                |             | Latitude:     |           | 0.000000         | Longitude:  |                 | 0.000000                   | Class Fills:      | Any Item       | ~       |                     |               |    |
|          |                |             | Driver:       | Cu        | stomer C 🛛 🗸     | Route       | 001-NW          | ~                          | ltem:             | Propane        |         |                     |               |    |
|          |                |             | Sequence:     |           |                  |             |                 |                            | Degree Day Info   | rmation        |         |                     |               |    |
|          |                |             | On Hold Info  | rmatior   | 1                |             |                 |                            | Fill Method W     | ill Call       | ~       | Fill Group          |               |    |
|          |                |             | On Hold:      |           | Hold DD Calc:    |             |                 |                            | Julian Calendar   |                | ~       | Next Julian Deliver | у:            |    |
|          |                |             | Reason        |           |                  |             |                 | ~                          | Summer Daily R    | ate:           | 0.00    | Winter Daily Rate:  |               |    |
|          |                |             | On Hold Star  |           |                  | 🗐 End:      |                 |                            | Burn Rate:        |                | 5.00    | Previous Burn Rat   | e:            |    |
|          |                |             |               |           |                  |             |                 |                            | DD Between Del    | ivery:         | 0.00    | Adjust Burn Rate:   |               |    |
|          |                |             |               |           |                  |             |                 |                            | Prompt for % Fu   | 11:            | ~       |                     |               |    |

- Via Customer Inquiry screen:
  - 1. Open a Customer Inquiry record.

2. Click the Site toolbar button. This will open the Consumption Sites record of the customer.

| General Contracts  |                    |             |          |            |                 |      |       |     |
|--------------------|--------------------|-------------|----------|------------|-----------------|------|-------|-----|
| lustomer:          | 0001005079         | Customer B  |          |            | Comment Type:   |      |       |     |
| Address:           | 111 Princeton Road |             |          |            | Comments:       |      |       |     |
| Zip/Postal Code:   | 46808              | City:       | Fort Way | ne         | Future:         |      |       | 0.0 |
| State/Province:    | IN                 | Country:    |          |            | Current:        |      |       | 0.0 |
| hone 1:            | 200000000          | Phone 2:    |          |            | 11-30 Days:     |      |       | 0.0 |
| Business Location: | Location B         | Terms:      | Net 30   |            | 31-60 Days:     |      |       | 0.0 |
| Financial Informat | ion                |             |          |            | 61-90 Days:     |      |       | 0.0 |
| YTD Sales:         | 0.00               | Last Payme  | nt:      | 0.00       | Over 90 Days:   |      |       | 0.0 |
| Last Year Sales:   | 0.00               | Last Payme  | nt Date: | 01/01/1990 | Regular Credit: |      |       | 0.0 |
| Last Statement:    | 0.00               | Pending Inv | voice:   | 0.00       | Prepaid:        |      |       | 0.0 |
| Last Statement Dat | te: 01/01/1990     | Pending Pa  | yment:   | 0.00       | Balance:        |      |       | 0.0 |
| Credit Limit:      | 0.00               |             |          |            | Budget Amount:  | 0.00 | Due:  | 0.0 |
|                    |                    |             |          |            | Budget Month:   | 0    | Thru: |     |

- Via Devices screen:

  - On the Menu panel, click the **Devices menu**. This will open the Search Devices screen.
     Select a device with Inventory Status = Out. Click **New toolbar button** to open the device.

| De | vices         |             |                      |           |                 |                   |                  |           |
|----|---------------|-------------|----------------------|-----------|-----------------|-------------------|------------------|-----------|
| Ne | w Open Refre  | sh Export   | t <del>+</del> Close |           |                 |                   |                  |           |
|    | Layout 🔍 F    | ilter Recor | ds (F3)              | 1 records | s (1 selected)  |                   |                  |           |
|    | Serial Number |             | Device Type          |           | Manufacturer ID | Manufacturer Name | Inventory Status | Bulk Plar |
| ~  | Tank1234      |             | Tank                 |           |                 | iRely             | Out              | 1         |

3. Click Site toolbar button. This will open the specific Consumption Site where the device is attached.

| 0001005079 - Custome | r B Site: 1                            |        |                    | ^                                      |
|----------------------|----------------------------------------|--------|--------------------|----------------------------------------|
| New Save Search I    | Delete Undo Duplicate Lease Site Close |        |                    |                                        |
| Details              |                                        |        |                    |                                        |
| General              |                                        |        | Asset Info         |                                        |
| Device Type          | Tank                                   | $\sim$ | Serial Number:     | Tank1234                               |
| Description:         | Tank 1                                 |        | Manufacturer ID:   |                                        |
| Ownership:           | Company Owned                          | $\sim$ | Manufacturer Name: | iRely                                  |
| Bulk Plant Number:   |                                        | $\sim$ | Manufactured Date: |                                        |
| Inventory Status     | Out                                    | $\sim$ | Model Number:      |                                        |
| Comment:             | Test Tank                              |        | Asset Number:      |                                        |
| Installed on Tank    |                                        | $\sim$ | Purchase Price:    | 0.00                                   |
| Regulator Type       |                                        | $\sim$ | Purchase Date:     |                                        |
| Lease Number:        |                                        |        | Meter Info         |                                        |
| Tank Info            |                                        |        | Meter Type         | ✓                                      |
| Tank Capacity:       | 500                                    | 0.00   | Meter Cycle:       | 0                                      |
| Tank Reserve:        | 125                                    | 5.00   | Meter Status:      | ~~~~~~~~~~~~~~~~~~~~~~~~~~~~~~~~~~~~~~ |
| Tank Type            | Propane                                | ~      | Meter Reading:     | 0.00                                   |
| Est Gallons in Tank: | 0.00 Underground                       | d:     |                    |                                        |
| ⑦ ۞ ♀ ⊠ Re           | ady                                    |        |                    | I  ■ Page 1 of 1  ■ I                  |

### • Via Generate Orders screen:

- 1. On the Menu panel, click the Generate Orders menu. This will open the Generate Orders screen.
- 2. Fill in the Selection Critera to filter specific sites.
- 3. Click the Generate toolbar button. This will display the consumption sites based on the criteria that has been entered.
- 4. Select the record and click the **Site toolbar button** to open the consumption site record.

| • | Generate Orders  |                            |             |      |              |            |             |                  |                                         |                   |        |      |
|---|------------------|----------------------------|-------------|------|--------------|------------|-------------|------------------|-----------------------------------------|-------------------|--------|------|
|   | Generate Recap 1 | otals Finalize Orders Disp | atch Site C | lose |              |            |             |                  |                                         |                   |        |      |
|   | Details          |                            |             |      |              |            |             |                  |                                         |                   |        |      |
| l | Orders Detail    |                            |             | ×    | Remove 🔠 I   | Layout Q   | Filter Reco | rds (F3)         |                                         |                   |        |      |
| l | Requested Date:  | 04/22/2016                 | 0           | ~    | Customer No. | Name       | Site No.    | Site Description | Delivery Address                        | Location          | Route  | Driv |
|   | Selection Criter | a                          |             | ~    | 0001005079   | Customer B | 0001        | Tank B           | 111 Princeton Road Fort Wayne, IN 46808 | 0001 - Fort Wayne | 001-NW | Cus  |
| l | Fill Method:     |                            | ~           |      |              |            |             |                  |                                         |                   |        |      |
|   | Product:         | LPG ×                      | ~           |      |              |            |             |                  |                                         |                   |        |      |

### • Via Virtual Meter Billing

- 1. On the Menu panel, click the Virtual Meter Billing menu. This will open the Virtual Meter Billing screen.
- 2. Fill in the Selection Critera to filter specific sites.
- 3. Click the Generate Invoice toolbar button. This will display the consumption sites based on the entered criteria.
- 4. Select the record and click the Site toolbar button to open the consumption site record.

| Virtual Meter Billing  |                     |          |                    |                    |                   |      |    |                     |                 |                       |                 |  |
|------------------------|---------------------|----------|--------------------|--------------------|-------------------|------|----|---------------------|-----------------|-----------------------|-----------------|--|
| Search Generate Invoic | e Site Export Close |          |                    |                    |                   |      |    |                     |                 |                       |                 |  |
| Details                |                     |          |                    |                    |                   |      |    |                     |                 |                       |                 |  |
| Selection Criteria     |                     |          |                    |                    |                   |      |    |                     |                 |                       |                 |  |
|                        | Condition From      |          |                    |                    |                   |      | To | 5                   |                 |                       |                 |  |
| Invoice Date:          | Equals 07/01/2      | 2016     |                    |                    |                   |      |    |                     |                 |                       |                 |  |
| Bill To Customer:      | Between             |          |                    |                    |                   |      |    |                     |                 |                       |                 |  |
| Location:              | 0000 - Home Office  | × 0001   | - Fort Wayne 🙁     |                    |                   |      |    |                     |                 |                       |                 |  |
|                        |                     |          |                    |                    |                   |      |    |                     |                 |                       |                 |  |
| Hite Layout Q Filte    | r Records (F3)      |          |                    |                    |                   |      |    |                     |                 |                       |                 |  |
| Site Customer No.      | Site Customer Name  | Site No. | Site Description   | Site Address       | Site Location No. | Item |    | % in Tank Last Bill | Gallons Since L | 96 in Tank This Billi | Calculated Gall |  |
| ✓ 0001005080           | Customer C          | 0001     | Virtual Meter Site | 111 Princeton Road | 0001 - Fort Way   | LPG  |    | 0.00                | 0.0             | 0.00                  | 0.00            |  |
|                        |                     |          |                    |                    |                   |      |    |                     |                 |                       |                 |  |
|                        |                     |          |                    |                    |                   |      |    |                     |                 |                       |                 |  |

### • Via Customer Entity screen

1. On the Sales Menu panel, click the Customers menu. This will open the Search Customer Entity screen.

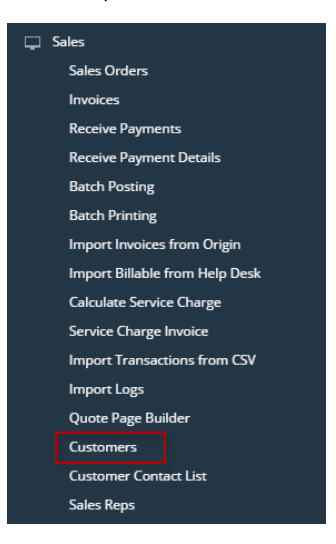

2. Search for a specific customer. Click Open toolbar button.

| Customer Entity         |                                 |                            |                     |            |       |       |
|-------------------------|---------------------------------|----------------------------|---------------------|------------|-------|-------|
| New Open Import Re      | efresh Export <del>-</del> Clos | se                         |                     |            |       |       |
| Customer Entity Pricing | Transport Quote                 | Transport Mileage Tax Exer | nptions             |            |       |       |
| B Layout Q Filter F     | Records (F3)                    | 30 records (1 selected)    |                     |            |       |       |
| Entity No               | Name 🔺                          | Phone                      | Address             | City       | State | Zip C |
| ✓ 0001005078            | Customer A                      | 100000000                  | 1234 Main St.       | Fort Wayne | IN    | 4680  |
| 0001005079              | Customer B                      | 200000000                  | 111 Princeton Road  | Fort Wayne | IN    | 4680  |
| 0001005080              | Customer C                      | 300000000                  | 654 Downtown Street | Fort Wayne | IN    | 4681  |

3. Customer Entity screen will display. Click the Additional toolbar button > Consumption Site. This will open the specific site of the customer.

| Entity Customer | Split Farm Salespers     | Export     |            | cts Comment     | s (0) History | Attachm | ents (0) | Messages      | Custom     | Audit Log (3) |            |           |
|-----------------|--------------------------|------------|------------|-----------------|---------------|---------|----------|---------------|------------|---------------|------------|-----------|
| Name:           | Customer A               | Consump    | tion Sites |                 | s(c) motory   |         | Phone:   | 100000000     | )          | Entity No:    | 0001005078 |           |
| Contact Name 🚽  | Customer A               | EFT Inform | nation     | Email: 🖂        | customer@ire  | ly.com  |          |               |            | Mobile:       | 1000000000 |           |
| Location Name   | Location A               | Card Fuel  | ing        | igination Date: | 04/12/2016    |         | Conta    | ct Informatio | n          |               |            |           |
| Address: (9)    | 1234 Main St.            |            |            |                 |               |         | + Ins    | ert × Remo    | we 🖉 Ty    | ypes          |            |           |
|                 |                          |            |            |                 |               |         | П Т)     | rpe           | Detail     | s             |            |           |
| Zip/Postal:     | 46801                    | ~          | City:      | Fort Wayne      |               |         |          |               |            |               |            |           |
| State/Province: | IN                       |            | Country:   | United States   |               | ~       |          |               |            |               |            |           |
| Timezone:       | (UTC-08:00) Pacific Time | (US & Cana | ada)       |                 |               | ~       |          |               |            |               |            |           |
| Print 1099:     | 1099 Name:               |            |            |                 |               |         | Entity   | Туре          |            |               |            |           |
| 1099 Form:      |                          |            |            |                 |               | ~       | + Ins    | ert × Remo    | ve         |               |            |           |
| 1099 Type:      |                          |            |            |                 |               | ~       | Er Er    | ntity Type    |            |               |            |           |
| Federal Tax ID: |                          |            |            |                 |               |         | Ci       | ustomer       |            |               |            |           |
| W9 Signed:      |                          |            |            |                 |               |         | Sa Sa    | ilesperson    |            |               |            |           |
| Internal Notes: |                          |            |            |                 |               |         |          |               |            |               |            |           |
|                 |                          |            |            |                 |               |         | User F   | Portal        |            |               |            |           |
|                 |                          |            |            |                 |               |         | Portal   | Access:       | Portal Ado | nin:          |            | I Icar Di |

Via Menu panel:
 1. On the Menu panel, click the Consumption Sites menu. This will open the Search Consumption Sites screen.

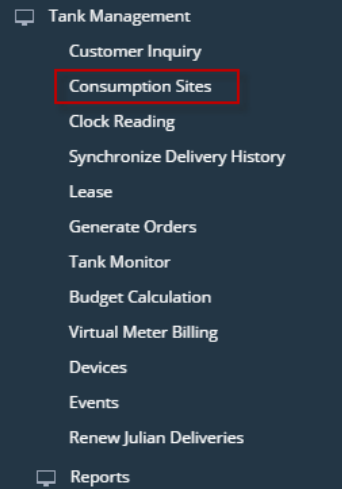

2. Search for the consumption site record, select it, and then click the Open toolbar button.

| Consumption Sites                   |                                                        |            |                    |            |                   |            |               |  |  |  |  |  |
|-------------------------------------|--------------------------------------------------------|------------|--------------------|------------|-------------------|------------|---------------|--|--|--|--|--|
| New Open Refresh Export - Close     |                                                        |            |                    |            |                   |            |               |  |  |  |  |  |
| Consumption Sites Open Call Entries | Work Order                                             |            |                    |            |                   |            |               |  |  |  |  |  |
| B Layout Q Filter Records (F3)      | 88 Layout Q Filter Records (F3) 1 records (1 selected) |            |                    |            |                   |            |               |  |  |  |  |  |
| Customer No Customer Nam            | e Description                                          | Phone      | Address            | City       | Location          | Billing By | Serial Number |  |  |  |  |  |
| ✓ 0001005079 Customer B             | Tank B                                                 | 2000000000 | 111 Princeton Road | Fort Wayne | 0001 - Fort Wayne | Tank       |               |  |  |  |  |  |

# 3. Consumption Site Record will display.

| ustomer:   | Customer B    |             |       | Custor    | ner No:   | 0001005079    |             | Current:       |           |           |             | 0.00     | Credit     | Note   | 8                   |              |      |
|------------|---------------|-------------|-------|-----------|-----------|---------------|-------------|----------------|-----------|-----------|-------------|----------|------------|--------|---------------------|--------------|------|
| ddress:    | 111 Princeto  | on Road     |       | Terms     |           | Net 30        |             | Total Pas      | t Due:    |           |             | 0.00     | 0          |        |                     |              |      |
|            | ron wayne,    | 114 40000   |       | Regula    | r Credit: |               |             | 0.00 Budget A  | Imt Due:  |           |             | 0.00     | 0          |        |                     |              |      |
| hone:      | 200000000     |             |       | Credit    | Limit:    |               |             | 0.00 Prepaid   | Balance:  |           |             | 0.00     | 0          |        |                     |              |      |
| Showing 1  | Consumptio    | on Site     | Site  | Detail    | Devices   | Associated S  | ites Applia | nces Call Entr | y Deliver | y History | Event His   | ory W    | lork Order | s      | Audit Log (1)       |              |      |
| + 9.       | Filter Record | s (F3)      | Loca  | tion Infe | ormation  |               |             |                |           | Site In   | formation   |          |            |        |                     |              |      |
| Address    |               | Description | Site  | No:       | 0001 Bil  | ling By: Tank |             | ~              | Active    | Locatio   | on:         | 0001 - F | ort Wayı   | ~      | Total Capacity:     |              | 0.0  |
| 11 Princet | on Road       | Tank B      | Desc  | ription:  | Tank B    |               |             |                |           | Clock:    |             | 001      |            | $\sim$ | Total Reserve:      |              | 0.   |
|            |               |             | Addr  | ress: 🛛   | 111 Prino | ston Road     |             |                |           | Accour    | nt Status:  | A        |            | $\sim$ | Delivery Terms:     | Net 30       |      |
|            |               |             |       | Ð         |           |               |             |                |           | Price L   | evel:       | Reseller |            | v      | Price Adjustment:   |              | 0.   |
|            |               |             | Zip C | ode:      | 46808     | ~             | City:       | Fort Wayne     |           | Sales 1   | ах:         |          |            |        | Recurring PO No:    |              |      |
|            |               |             | State | :         | IN        |               | Country:    | United States  | ¥         | Tax Gr    | oup:        | IN SST   |            | ~      | Print AR Balance:   | Energy       | Trac |
|            |               |             | Latit | ude:      |           | 0.000000      | Longitude:  |                | 0.000000  | Class F   | ills:       | Any Iter | n          | $\sim$ |                     |              |      |
|            |               |             | Drive | er:       | Customer  | C ~           | Route       | 001-NW         | ~         | Item:     |             | Propan   | e          |        |                     |              |      |
|            |               |             | Sequ  | ience:    |           |               |             |                |           | Degre     | e Day Info  | rmation  |            |        |                     |              |      |
|            |               |             | On H  | Hold Info | rmation   |               |             |                |           | Fill Me   | thod W      | il Call  |            | ~      | Fill Group          |              |      |
|            |               |             | On H  | fold:     |           | Hold DD Calc: |             |                |           | DD Be     | tween Deli  | very:    | 0.         | 00     | Next Julian Deliver | y:           |      |
|            |               |             | Reas  | ion       |           |               |             |                | ~         | Summ      | er Daily Ra | te:      | 0.         | 00     | Winter Daily Rate:  |              | 0.   |
|            |               |             | On H  | Hold Star | ti        |               | 🗉 End:      |                |           | Burn R    | ate:        |          | 5.         | 00     | Previous Burn Rat   | e:           | 0.   |
|            |               |             |       |           |           |               |             |                |           | Promp     | t for % Ful | : v      |            |        | Adjust Burn Rate:   | $\checkmark$ |      |

Via Customer Inquiry screen:

Open a Customer Inquiry record.
Click the Site toolbar button. This will open the Consumption Sites record of the customer. Custo uiry - O

| General Contracts  |                    |             |          |            |                 |      |       |      |
|--------------------|--------------------|-------------|----------|------------|-----------------|------|-------|------|
| Customer:          | 0001005079         | Customer B  |          |            | Comment Type:   |      |       | ~    |
| Address:           | 111 Princeton Road |             |          |            | Comments:       |      |       |      |
| Zip/Postal Code:   | 46808              | City:       | Fort Way | ne         | Future:         |      |       | 0.00 |
| State/Province:    | IN                 | Country:    |          |            | Current:        |      |       | 0.00 |
| Phone 1:           | 200000000          | Phone 2:    |          |            | 11-30 Days:     |      |       | 0.00 |
| Business Location: | Location B         | Terms:      | Net 30   |            | 31-60 Days:     |      |       | 0.00 |
| Financial Informat | tion               |             |          |            | 61-90 Days:     |      |       | 0.00 |
| YTD Sales:         | 0.00               | Last Payme  | ent:     | 0.00       | Over 90 Days:   |      |       | 0.00 |
| Last Year Sales:   | 0.00               | Last Payme  | nt Date: | 01/01/1990 | Regular Credit: |      |       | 0.00 |
| Last Statement:    | 0.00               | Pending Inv | voice:   | 0.00       | Prepaid:        |      |       | 0.00 |
| Last Statement Da  | te: 01/01/1990     | Pending Pa  | yment:   | 0.00       | Balance:        |      |       | 0.00 |
| Credit Limit:      | 0.00               |             |          |            | Budget Amount:  | 0.00 | Due:  | 0.00 |
|                    |                    |             |          |            | Budget Month:   | 0    | Thru: | 0    |

- Via Devices screen:
  - On the Menu panel, click the **Devices menu**. This will open the Search Devices screen.
     Select a device with Inventory Status = Out. Click **New toolbar button** to open the device.

| De | vices                |                       |                 |                   |                  |           |
|----|----------------------|-----------------------|-----------------|-------------------|------------------|-----------|
| Ne | w Open Refresh Expo  | rt <del>+</del> Close |                 |                   |                  |           |
|    | Layout Q Filter Reco | rds (F3) 1 records    | s (1 selected)  |                   |                  |           |
|    | Serial Number        | Device Type           | Manufacturer ID | Manufacturer Name | Inventory Status | Bulk Plar |
| ~  | Tank1234             | Tank                  |                 | iRely             | Out              | 1         |
|    |                      |                       |                 |                   |                  |           |

3. Click Site toolbar button. This will open the specific Consumption Site where the device is attached.

| 0001005079 - Custome | r B Site: 1                            |                    | ^ X      |
|----------------------|----------------------------------------|--------------------|----------|
| New Save Search I    | Delete Undo Duplicate Lease Site Close |                    |          |
| Details              |                                        |                    |          |
| General              |                                        | Asset Info         |          |
| Device Type          | Tank                                   | Serial Number:     | Tank1234 |
| Description:         | Tank 1                                 | Manufacturer ID:   |          |
| Ownership:           | Company Owned                          | Manufacturer Name: | iRely    |
| Bulk Plant Number:   |                                        | Manufactured Date: |          |
| Inventory Status     | Out                                    | Model Number:      |          |
| Comment:             | Test Tank                              | Asset Number:      |          |
| Installed on Tank    |                                        | Purchase Price:    | 0.00     |
| Regulator Type       |                                        | Purchase Date:     |          |
| Lease Number:        |                                        | Meter Info         |          |
| Tank Info            |                                        | Meter Type         | ~        |
| Tank Capacity:       | 500.0                                  | ) Meter Cycle:     | 0        |
| Tank Reserve:        | 125.0                                  | ) Meter Status:    | ~ ·      |
| Tank Type            | Propane                                | Meter Reading:     | 0.00     |
| Est Gallons in Tank: | 0.00 Underground:                      |                    |          |
| (?) (‡) (?) ⊠ Re     | eady                                   |                    |          |

### • Via Generate Orders screen:

- 1. On the Menu panel, click the Generate Orders menu. This will open the Generate Orders screen.
- 2. Fill in the Selection Critera to filter specific sites.
- 3. Click the Generate toolbar button. This will display the consumption sites based on the criteria that has been entered.
- 4. Select the record and click the Site toolbar button to open the consumption site record.

| • | Generate Orders     |                                  |              |              |            |             |                  |                                         |                   |        |      |
|---|---------------------|----------------------------------|--------------|--------------|------------|-------------|------------------|-----------------------------------------|-------------------|--------|------|
|   | Generate Recap Tota | ls Finalize Orders Dispatch Site | Close        |              |            |             |                  |                                         |                   |        |      |
| ļ | Details             |                                  |              |              |            |             |                  |                                         |                   |        |      |
| I | Orders Detail       |                                  | ×            | Remove 🔠 L   | ayout 🔍    | Filter Reco | ords (F3)        |                                         |                   |        |      |
| I | Requested Date:     | 04/22/2016                       | $\checkmark$ | Customer No. | Name       | Site No.    | Site Description | Delivery Address                        | Location          | Route  | Driv |
| l | Selection Criteria  |                                  | 2            | 0001005079   | Customer B | 0001        | Tank B           | 111 Princeton Road Fort Wayne, IN 46808 | 0001 - Fort Wayne | 001-NW | Cus  |
| I | Fill Method:        | ×                                |              |              |            |             |                  |                                         |                   |        |      |
|   | Product:            | LPG X Y                          |              |              |            |             |                  |                                         |                   |        |      |

### • Via Customer Entity screen

1. On the Sales Menu panel, click the Customers menu. This will open the Search Customer Entity screen.

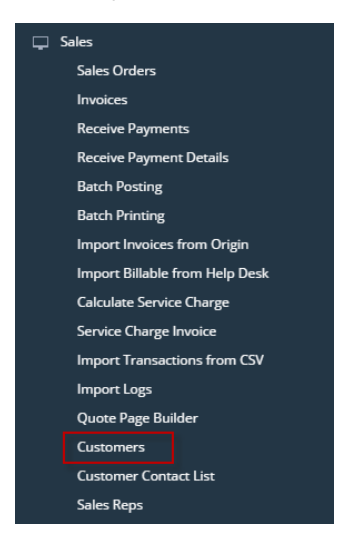

2. Search for a specific customer. Click Open toolbar button.

| Custo  | mer Entity        |                                  |                         |                     |            |       |       |
|--------|-------------------|----------------------------------|-------------------------|---------------------|------------|-------|-------|
| New    | Open Import       | Refresh Export <del>-</del> Clos | e                       |                     |            |       |       |
| Custor | mer Entity Pricin | g Transport Quote 1              | Fransport Mileage Tax E | xemptions           |            |       |       |
| 🗄 Lay  | out Q Filter      | Records (F3)                     | 30 records (1 selected) |                     |            |       |       |
| En     | ntity No          | Name 🔺                           | Phone                   | Address             | City       | State | Zip C |
| ✓ 00   | 001005078         | Customer A                       | 100000000               | 1234 Main St.       | Fort Wayne | IN    | 4680  |
| 00     | 001005079         | Customer B                       | 200000000               | 111 Princeton Road  | Fort Wayne | IN    | 4680  |
| 00     | 001005080         | Customer C                       | 300000000               | 654 Downtown Street | Fort Wayne | IN    | 4681  |

3. Customer Entity screen will display. Click the Additional toolbar button > Consumption Site. This will open the specific site of the customer.

| ntity - Customer A |                          |            |            |                 |                |          |          |               |           |               |            |      |      |
|--------------------|--------------------------|------------|------------|-----------------|----------------|----------|----------|---------------|-----------|---------------|------------|------|------|
| New Save Search    | Refresh Delete Undo      |            | • Close    |                 |                |          |          |               |           |               |            |      |      |
| Entity Customer    | Split Farm Salespers     | Export     |            | acts Comment    | ts (0) History | Attachme | ents (0) | Messages      | Custom    | Audit Log (3) |            |      |      |
| Name:              | Customer A               | Consump    | tion Sites | 1               |                |          | Phone:   | 10000000      | 00        | Entity No     | 0001005078 |      |      |
| Contact Name 🛛 🔻   | Customer A               | EFT Inform |            | Email: 🖂        | customer@ire   | ely.com  |          |               |           | Mobile:       | 100000000  |      |      |
| Location Name 🛛 🔹  | Location A               | Card Fuel  | ing        | igination Date: | 04/12/2016     |          | Conta    | ict Informati | ion       |               |            |      |      |
| Address: 🔗         | 1234 Main St.            |            |            |                 |                |          | + Ins    | iert 🗙 Rem    | nove 🧷 1  | ypes          |            |      |      |
|                    |                          |            |            |                 |                |          | Π.       | ype           | Deta      | ls            |            |      |      |
| Zip/Postal:        | 46801                    | ~          | City:      | Fort Wayne      |                |          |          |               |           |               |            |      |      |
| State/Province:    | IN                       |            | Country:   | United States   |                | ~        |          |               |           |               |            |      |      |
| Timezone:          | (UTC-08:00) Pacific Time | (US & Cana | ada)       |                 |                | ~        |          |               |           |               |            |      |      |
| Print 1099:        | 1099 Name:               |            |            |                 |                |          | Entity   | Туре          |           |               |            |      |      |
| 1099 Form:         |                          |            |            |                 |                | ~        | + Ins    | ert × Rem     | love      |               |            |      |      |
| 1099 Type:         |                          |            |            |                 |                | ~        | E        | ntity Type    |           |               |            |      |      |
| Federal Tax ID:    |                          |            |            |                 |                |          | 🗆 c      | ustomer       |           |               |            |      |      |
| W9 Signed:         |                          |            |            |                 |                |          | 🗆 S      | alesperson    |           |               |            |      |      |
| Internal Notes:    |                          |            |            |                 |                |          |          |               |           |               |            |      |      |
|                    |                          |            |            |                 |                |          | User     | Portal        |           |               |            |      |      |
|                    |                          |            |            |                 |                |          | Portal   | Access:       | Portal Ad | min:          |            | User | Role |
| ) 🗘 🖓 🖂 F          | Ready                    |            |            |                 |                |          |          |               |           | Id d Page     | 1 of       | 1    |      |

- Via Menu panel:
  - 1. On the Menu panel, double click the Consumption Sites menu. This will open the Search Consumption Sites screen.

| 🔂 Home                                                 |                                  |
|--------------------------------------------------------|----------------------------------|
| 🕈 Filter                                               |                                  |
| 🖵 🛛 Tank Management                                    |                                  |
| Customer Inquiry                                       |                                  |
| Consumption Sites                                      |                                  |
| Clock Reading                                          |                                  |
| Synchronize Delivery History                           |                                  |
| Lease Billing                                          |                                  |
| Dispatch Deliveries                                    |                                  |
| Generate Orders                                        |                                  |
| Convels for the concurrentian site record, colort it a | nd then alight the Onen tealling |

2. Search for the consumption site record, select it, and then click the **Open toolbar button.** 

|   | onsumption sites      |                          |                        |           |                    |            |                   |            |               |
|---|-----------------------|--------------------------|------------------------|-----------|--------------------|------------|-------------------|------------|---------------|
|   |                       |                          |                        |           |                    |            |                   |            |               |
| Γ | Consumption Sites Ope | en Call Entries   Work ( | Drder                  |           |                    |            |                   |            |               |
| Ę | B Layout Q Filter I   | Records (F3)             | 1 records (1 selected) |           |                    |            |                   |            |               |
|   | Customer No           | Customer Name            | Description            | Phone     | Address            | City       | Location          | Billing By | Serial Number |
| 5 | 0001005079            | Customer B               | Tank B                 | 200000000 | 111 Princeton Road | Fort Wayne | 0001 - Fort Wayne | Tank       |               |

# 3. Consumption Site Record will display.

| ustomer:  | Customer B    |             |       | Custor     | ner No:   | 0001005079     |             | Cu      | urrent:     |          |           |             | 0.0      | 0 Credit   | Note   | e:                  |        |        |
|-----------|---------------|-------------|-------|------------|-----------|----------------|-------------|---------|-------------|----------|-----------|-------------|----------|------------|--------|---------------------|--------|--------|
| ddress:   | 111 Princeto  | n Road      |       | Terms      |           | Net 30         |             | То      | otal Past [ | Due:     |           |             | 0.0      | 00         |        |                     |        |        |
|           | Fort wayne,   | IN 40000    |       | Regula     | r Credit: |                |             | 0.00 B  | udget Am    | t Due:   |           |             | 0.0      | 00         |        |                     |        |        |
| ione:     | 200000000     |             |       | Credit     | Limit:    |                |             | 0.00 Pr | repaid Ba   | ance:    |           |             | 0.0      | 00         |        |                     |        |        |
| howing 1  | Consumptio    | on Site     | Site  | Detail     | Devices   | Associated S   | ites Applia | nces C  | Call Entry  | Delivery | y History | Event His   | tory N   | Nork Order | rs     | Audit Log (1)       |        |        |
| - a (     | Filter Record | s (F3)      | Loca  | ation Info | ormation  |                |             |         |             |          | Site In   | formatior   |          |            |        |                     |        |        |
| ddress    |               | Description | Site  | No:        | 0001 Bi   | lling By: Tank |             |         | ~           | Active   | Locatio   | in:         | 0001 -   | Fort Wayı  | ~      | Total Capacity:     |        | 0      |
| 1 Princet | ton Road      | Tank B      | Desc  | ription:   | Tank B    |                |             |         |             |          | Clock:    |             | 001      |            | ×      | Total Reserve:      |        | 0      |
|           |               |             | Add   | ress: 📎    | 111 Princ | eton Road      |             |         |             |          | Accour    | nt Status:  | A        |            | ~      | Delivery Terms:     | Net 30 |        |
|           |               |             |       | 1          |           |                |             |         |             |          | Price L   | evel:       | Reselle  | er         | ~      | Price Adjustment:   |        | (      |
|           |               |             | Zip ( | ode:       | 46808     | ~              | City:       | Fort Wa | ayne        |          | Sales T   | ax:         |          |            |        | Recurring PO No:    |        |        |
|           |               |             | State | :          | IN        |                | Country:    | United  | States      | ~        | Tax Gr    | oup:        | IN SST   |            | $\sim$ | Print AR Balance:   | Energy | / Trac |
|           |               |             | Latit | ude:       |           | 0.000000       | Longitude:  |         | (           | .000000  | Class F   | ills:       | Any Ite  | m          | ~      |                     |        |        |
|           |               |             | Driv  | er:        | Custome   | · C v          | Route       | 001-NV  | N           | ~        | ltem:     |             | Propar   | ne         |        |                     |        |        |
|           |               |             | Sequ  | uence:     |           |                |             |         |             |          | Degree    | e Day Info  | rmatio   | n          |        |                     |        |        |
|           |               |             | On I  | Hold Info  | rmation   |                |             |         |             |          | Fill Me   | thod W      | ill Call |            | ~      | Fill Group          |        |        |
|           |               |             | On F  | fold:      |           | Hold DD Calc:  |             |         |             |          | DD Bet    | ween Del    | very:    | 0          | .00    | Next Julian Deliver | y:     |        |
|           |               |             | Reas  | ion        |           |                |             |         |             | ~        | Summ      | er Daily Ra | ite:     | 0.         | .00    | Winter Daily Rate:  |        |        |
|           |               |             | On H  | Hold Star  | ti        |                | End:        |         |             | 11       | Burn R    | ate:        |          | 5          | .00    | Previous Burn Rat   | e:     | (      |
|           |               |             |       |            |           |                |             |         |             |          | Promp     | t for % Fu  | t ,      | /          |        | Adjust Burn Rate:   | ~      |        |

• Via Customer Inquiry screen: 1. Open a Customer Inquiry record.

| 2. | Click the Site t | oolbar bu | utton. | This will | open the | e Consum | ption S | ites reco | rd of the | customer. |
|----|------------------|-----------|--------|-----------|----------|----------|---------|-----------|-----------|-----------|
|    |                  |           |        |           |          |          |         |           |           |           |

| Search Label Link  | Contract Site Credit | Customer Cl | lose     |            |                 |           |           |
|--------------------|----------------------|-------------|----------|------------|-----------------|-----------|-----------|
| General Contracts  |                      |             |          |            |                 |           |           |
| Customer:          | 0001005079           | Customer B  |          |            | Comment Type:   |           | ~         |
| Address:           | 111 Princeton Road   |             |          |            | Comments:       |           |           |
| Zip/Postal Code:   | 46808                | City:       | Fort Way | /ne        | Future:         |           | 0.00      |
| State/Province:    | IN                   | Country:    |          |            | Current:        |           | 0.00      |
| Phone 1:           | 200000000            | Phone 2:    |          |            | 11-30 Days:     |           | 0.00      |
| Business Location: | Location B           | Terms:      | Net 30   |            | 31-60 Days:     |           | 0.00      |
| Financial Informat | ion                  |             |          |            | 61-90 Days:     |           | 0.00      |
| YTD Sales:         | 0.00                 | Last Payme  | nt:      | 0.00       | Over 90 Days:   |           | 0.00      |
| Last Year Sales:   | 0.00                 | Last Payme  | nt Date: | 01/01/1990 | Regular Credit: |           | 0.00      |
| Last Statement:    | 0.00                 | Pending Inv | voice:   | 0.00       | Prepaid:        |           | 0.00      |
| Last Statement Da  | te: 01/01/1990       | Pending Pa  | yment:   | 0.00       | Balance:        |           | 0.00      |
| Credit Limit:      | 0.00                 |             |          |            | Budget Amount:  | 0.00 Due: | 0.00      |
|                    |                      |             |          |            | Budget Month:   | 0 Thru:   | 0         |
|                    |                      |             |          |            |                 | 14 A Bass | 4 -61 N N |

×

- Via Menu panel:
  - 1. On the Menu panel, double click the Consumption Sites menu. This will open the Search Consumption Sites screen. 🚞 Tank Management
    - nter Zustomer Inquiry 🖉 Consumption Sites Clock Reading Synchronize Delivery History 🥜 Lease Billing 🌈 Dispatch Deliveries 🌈 Generate Orders 📝 Tank Monitor

2. Search for the consumption site record, select it, and then click the View toolbar button.

| Consur | nption sites |         |              |             |           |            |              |          |            |
|--------|--------------|---------|--------------|-------------|-----------|------------|--------------|----------|------------|
|        | đ            | ß       |              |             |           |            |              |          |            |
| New    | view         | Refresh | Close        |             |           |            |              |          |            |
| 🟪 Lay  | out + 💡      |         |              | × 2 records |           |            |              |          |            |
| Ci     | ustomer No   | C       | ustomer Name | Description | Phone     | Address    | City         | Location | Billing By |
| 00     | 00000018     | R       | ICHIE INC.   | Site 1      | 100000000 | ADDRESS 1  | DECATUR      | 063      | Tank       |
| V 00   | 00000021     | S       | HELL PROPANE | Site 1      | 100000000 | GREEN ROAD | CHISAGO CITY | 063      | Tank       |

3. Consumption Site Record will display.

| Consum      | Consumption Sites - 000000021 |           |            |        |          |           |         |         |          |            |       |          |            |                                   |            |           |                  |                    |          | 2 🗆 🗙 |
|-------------|-------------------------------|-----------|------------|--------|----------|-----------|---------|---------|----------|------------|-------|----------|------------|-----------------------------------|------------|-----------|------------------|--------------------|----------|-------|
|             |                               | ą         | S          |        | •        |           | δ.      |         |          |            | 5     |          | 1          | $\bigotimes$                      | ۰.         | 2         | ۵                | . 畠                | 7        |       |
| New S       | Save 3                        | Search    | Undo       | Attack | h Device | Site      | Action  |         |          | try Call E | ntry  |          | Contract   | Create Event                      | Summary I  | List Wor  | k Orde           | er Print Efficien  | cy Close |       |
| Customer:   | SHEL                          | L PROP    | ANE        |        |          | Custom    | er No:  | 0000    | 000021   |            |       | Current  | :          |                                   | 0.00000    | Credit    | Note             |                    |          |       |
| Address:    | GREE                          | IN ROAD   | )<br>IV MN | 55013  |          | Terms:    |         | 20 - 0  | COD      |            |       | Total Pa | ast Due:   |                                   | 0.00000    |           |                  |                    |          |       |
|             | 0110                          | NOO CI    | 1, 1914    |        |          | Regular   | Credit: |         |          | 0.00       | 000   | Budget   | Amt Due:   |                                   | 0.00000    |           |                  |                    |          |       |
| Phone:      | 1000                          | 000000    |            |        |          | Credit L  | mit:    |         |          | 1.00       | 000   | Prepaid  | Balance:   |                                   | 0.00000    |           |                  |                    |          |       |
| Showing 1   | Consun                        | nption Si | te         | «      | Site     | Detail    | Devid   | ces     | Associal | ed Sites   | Appli | ances    | Call Entry | Delivery Histo                    | ry Event   | : History | Wo               | ork Orders         |          |       |
| 09          | Filte                         | er Recor  | ds (F3)    |        | Locat    | ion Infor | nation  |         |          |            |       |          |            | Site Informat                     | tion       |           |                  |                    |          |       |
| Address     |                               |           | Descrip    | tion   | Site P   | 4o:       | 0001    | Billing | BV: T    | ank        |       | v        | Active     | Location:                         | 063        |           | <b>у</b> т       | Fotal Capacity:    | 0.000    |       |
| GREEN RO    | AD                            |           | Site 1     |        | Descr    | iption:   | Site 1  |         |          |            |       |          |            | Clock:                            | C1         |           | ~ т              | Fotal Reserve:     | 0.000    |       |
|             |                               |           |            |        | Addre    | ess: 🖪    | GREEN   | ROAD    | 1        |            |       |          |            | Account Status: A M Dri           |            |           | Price Reduction: | 0.0                | 1000     |       |
|             |                               |           |            |        |          |           |         |         |          |            |       |          |            | Sales Tay: V Class                |            |           | Class Filler     | Any Itom           |          |       |
|             |                               |           |            |        | Zin C    | ada:      | 55012   |         | ×        | Cibe       | CH.   | 16460 (  | TTV        | Tay State If                      | e MN       |           | v .              | Cidoo Fillo.       | Any stem |       |
|             |                               |           |            |        | Chate    | oue.      | 55015   |         |          | Countrau   | Ue    | ited Sta | tan w      | Tax Locale 1: Print AR Balance: D |            |           |                  |                    |          | Tree  |
|             |                               |           |            |        | State    |           | PIN     |         | 00000    | Country.   |       | iteu sta | 0.000000   | Tax Locale :                      |            |           | - "              | PIIILAK Balance:   | Energy   | ITAC  |
|             |                               |           |            |        | Lautu    | iue:      |         | 0.0     | 00000    | Longitude  | :<br> |          | 0.000000   | Tax Locale a                      |            |           |                  |                    |          |       |
|             |                               |           |            |        | Drive    | r:        | Compar  | ny      | *        | Route:     | 06    | 3        | 4          | Item:                             | PKC        | PANE      |                  |                    |          | ~     |
|             |                               |           |            |        | Sequ     | ence:     |         |         |          |            |       |          |            | Degree Day I                      | nformation |           |                  |                    |          |       |
|             |                               |           |            |        | On Ho    | d Infor   | nation  |         |          |            |       |          |            | Fill Method:                      | Will Cal   | ۹         | Ƴ F              | Fill Group:        | C        | 2~    |
|             |                               |           |            |        | On H     | old:      |         | Hol     |          |            |       |          |            | DD Between                        | Delivery:  |           | 0                | Next Julian Delive | ny:      |       |
|             |                               |           |            |        | Reaso    |           |         |         |          |            |       |          |            | Summer Dai                        | ly Rate:   | 0.0000    | 10C V            | Winter Daily Rate: | 0.000    | 0000  |
|             |                               |           |            |        | On H     | old Star  |         |         |          |            |       |          |            | Burn Rate:                        |            | 1.0000    | 10C P            | Previous Burn Rat  | e: 0.000 | 0000  |
| 1           | -                             |           |            |        |          |           |         |         |          |            |       |          |            | Prompt for                        | % Full:    | <b>V</b>  | A                | Adjust Burn Rate:  | V        |       |
| a a g Dandy |                               |           |            |        |          |           |         |         |          |            |       |          |            |                                   | 4 8200     | 1 of 1    | N N              |                    |          |       |
| 0 0 X       | read                          | y         |            |        |          |           |         |         |          |            |       |          |            |                                   |            |           |                  | 4 raye             | 1 011    | P P1  |

- Via Customer Inquiry screen:

  - Open a Customer Inquiry record.
     Click the Site toolbar button. This will open the Consumption Sites record of the customer.

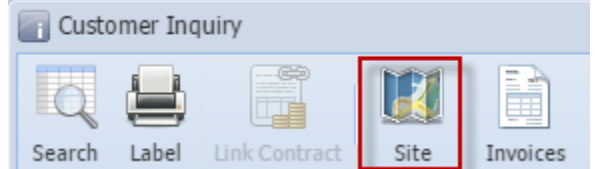

- Via Menu panel:
  - 1. On the Menu panel, double click the Consumption Sites menu. This will open the Search Consumption Sites screen.

|                     | ia parier, adable block the | oonsum    |  |  |  |  |  |  |
|---------------------|-----------------------------|-----------|--|--|--|--|--|--|
| 🖃 🚞 Tank Management |                             |           |  |  |  |  |  |  |
| 0                   | Activities                  |           |  |  |  |  |  |  |
| [                   | 😑 Customer Inquiry          |           |  |  |  |  |  |  |
| [                   | Consumption Sites           |           |  |  |  |  |  |  |
|                     | Clock Reading               |           |  |  |  |  |  |  |
|                     | Synchronize Deliver         | y History |  |  |  |  |  |  |
|                     | 😑 Lease Billing             |           |  |  |  |  |  |  |
| [                   | Dispatch Deliveries         |           |  |  |  |  |  |  |
| æ 🚞                 | Maintenance                 |           |  |  |  |  |  |  |
| 🕀 📑                 | Reports                     |           |  |  |  |  |  |  |

2. Search for the consumption site record, select it, and then click the Open Selected toolbar button.

| S S | earch Consumption  | Sites             |           |            |              |            |  |
|-----|--------------------|-------------------|-----------|------------|--------------|------------|--|
| Nev | Open Selected      | Refresh Close     |           |            |              |            |  |
| 8   | Filter Records (F3 | 3) 2 records (1 : | elected)  |            |              |            |  |
|     | Customer No        | Customer Name     | Phone     | Address    | City         | Billing By |  |
|     | 000000018          | RICHIE INC.       | 100000000 | ADDRESS 1  | DECATUR      | Tank       |  |
| V   | 000000021          | SHELL PROPANE     | 100000000 | GREEN ROAD | CHISAGO CITY | Tank       |  |
|     |                    |                   |           |            |              |            |  |

3. Consumption Site Record will display.

| Consum                                              | nption Site        | s - 00  | 000000  | )21                                |                                                                                                    |           |                   |                  |              |                              |            |                |                        |                                           |                        |                        |                  | × 🗆 X       |  |
|-----------------------------------------------------|--------------------|---------|---------|------------------------------------|----------------------------------------------------------------------------------------------------|-----------|-------------------|------------------|--------------|------------------------------|------------|----------------|------------------------|-------------------------------------------|------------------------|------------------------|------------------|-------------|--|
| Nour of                                             |                    |         | S       | Attac                              | Contraction of the second second seco | - Cito    | - Action          | Print Ca         | )<br>L Fotov | Call Entre                   | Diemsteh   | ()<br>Contract | Create Event           |                                           | List Work (            | ) . (                  |                  | Class       |  |
| Customor                                            |                    |         |         | Attac                              | Oustemps No.                                                                                                    |           |                   |                  | 121          | Call Entry Dispatch Contract |            |                | 0.00 Credit Note:      |                                           |                        | oto:                   | Linclency        | Close       |  |
| Addresses                                           | GREEN F            |         | VL.     |                                    | Customer No:                                                                                                    |           |                   | 000000021        |              |                              | Tatal D    | <br>           |                        | 0.0                                       |                        | IIt Note:              |                  |             |  |
| Address:                                            | CHISAGO            | D CIT   | , MN 5  | 5080                               |                                                                                                    | Terms:    | - III             | 20 - COD Total P |              |                              | ast Due:   |                | 0.0                    |                                           |                        |                        |                  |             |  |
|                                                     |                    |         |         |                                    | Regular Credit: 0.00 Budget /                                                                                                    |           |                   |                  |              |                              |            | Amt Due:       | 0.00                   |                                           |                        |                        |                  |             |  |
| Phone:                                              | 100000             | 0000    |         | Credit Limit: 1.00 Prepaid Balance |                                                                                                    |           |                   |                  |              |                              | Balance:   | 0.00           |                        |                                           |                        |                        |                  |             |  |
| Showing 1                                           | . Consumpti        | on Site |         | «                                  | Site                                                                                                    | Detail    | Devi              | ices Ass         | ciated S     | ites Aj                      | opliances  | Call Entry     | Delivery Histo         | ry Even                                   | t History              | Work Orders            |                  |             |  |
| C C Filter: C Location Information Site Information |                    |         |         |                                    |                                                                                                    |           |                   |                  |              |                              |            |                |                        |                                           |                        |                        |                  |             |  |
| Address                                             |                    |         | Descrip | tion                               | Site I                                                                                                    | No:       | 0001              | Billing By:      | Tank         |                              | ~          | 🔽 Active       | Location:              | 063                                       | •                      | Total Capa             | city:            | 0.00        |  |
| GREEN RO                                            | GREEN ROAD Site 1  |         |         |                                    | Desci                                                                                                    | ription:  | Site 1            |                  |              |                              |            |                | Clock:                 | C1                                        | ~                      | Total Reser            | ve:              | 0.00        |  |
|                                                     |                    |         |         |                                    |                                                                                                    |           | GREEN ROAD        |                  |              |                              |            |                | Account Sta            | tus: A                                    | ~                      | Delivery Te            | rms: 2           | 0 - COD 💌   |  |
|                                                     |                    |         |         |                                    |                                                                                                    |           |                   |                  |              |                              |            |                | Sales Tax:             |                                           | Price Reduction: 0.000 |                        |                  |             |  |
|                                                     |                    |         |         | Zip C                              | ode:                                                                                                    | 55080     |                   | ✓ City           | :            | CHISAGO CITY                 |            | Tax State ID   | ):                     | ~                                         | Class Fills:           | A                      | ny Item 💌        |             |  |
|                                                     |                    |         |         |                                    | State                                                                                                    |           | MN                |                  | Cou          | intry:                       | United Sta | tes 💌          | Tax Locale             | 1:                                        | Re                     |                        | Recurring PO No: |             |  |
|                                                     |                    |         |         | •                                  | Latiti                                                                                                    | ide:      |                   | 0.0000           | 0 100        | nitudo                       |            | 0.000000       | Tax Locale             |                                           | Dri                    |                        | lance:           | Energy Trac |  |
|                                                     |                    |         |         |                                    | Drive                                                                                                    |           | Compa             | ny               | × Rou        | tor                          | 063        | 🗸              | Item:                  | Pret                                      | mium Diese             |                        | indirect [       | v           |  |
|                                                     | company Koute: 063 |         |         |                                    |                                                                                                    |           |                   |                  |              |                              |            |                |                        |                                           |                        |                        |                  |             |  |
|                                                     |                    |         |         |                                    | Sequ                                                                                                    | ence.     |                   |                  |              |                              |            |                | Degree Day Information |                                           |                        |                        |                  |             |  |
|                                                     |                    |         |         |                                    | On Hold Information                                                                                                    |           |                   |                  |              |                              |            |                | Fill Method:           | : Will Call Y Fill Group: Y               |                        |                        |                  |             |  |
|                                                     |                    |         |         |                                    | On H                                                                                                    | old:      | Hold DD Calc:     |                  |              |                              |            |                | DD Between             | Between Delivery: 0 Next Julian Delivery: |                        |                        |                  |             |  |
|                                                     |                    |         |         |                                    | Reas                                                                                                    |           |                   |                  |              |                              |            | 🗸              | Summer Dai             | mer Daily Rate:                           |                        | 0.00 Winter Dai        |                  | 0.00        |  |
|                                                     |                    |         |         |                                    | On H                                                                                                    | old Start | d Start: 🛛 🖸 End: |                  |              |                              |            |                | Burn Rate:             |                                           | 1.00                   | 00 Previous Burn Rate: |                  | 0.00        |  |
| 4                                                   |                    |         |         | •                                  |                                                                                                    |           |                   |                  |              |                              |            |                | Prompt for             | % Full:                                   | <b>v</b>               | Adjust Burr            | n Rate:          | <b>V</b>    |  |
| Ø 📀 🖞 Ready 0 1 of 1   ▶ ▶   🚭                      |                    |         |         |                                    |                                                                                                    |           |                   |                  |              |                              |            |                |                        |                                           |                        |                        |                  |             |  |

- Via Customer Inquiry screen:
  1. Open a Customer Inquiry record.
  2. Click the Site toolbar button. This will open the Consumption Sites record of the customer.

Customer Inquiry - 0000100005 Search Label Link Contract Site Invoices Sales